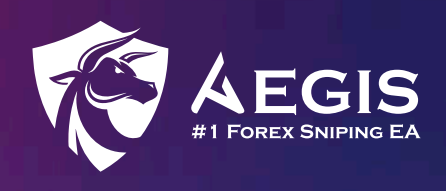

# Setup Guide

Welcome to the comprehensive setup guide for Aegis! In this guide, we will walk you through each step of the setup process, divided into 7 distinct sections for your convenience.

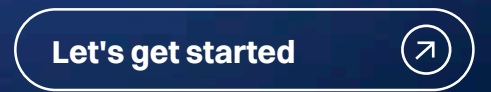

#### Section 1 Account Setting

| Variable                     | Value |  |
|------------------------------|-------|--|
| ab <<<< ACCOUNT SETTING >>>> |       |  |
| Bubscription ID              |       |  |
| 🔢 Magic Number               | 3010  |  |

| Variable        | Description                                                                                                 |
|-----------------|----------------------------------------------------------------------------------------------------|
| Subscription ID | Activate Aegis by entering the subscription ID sent to your order confirmation email.                       |
| Magic Number    | It can be any number. Users must key in different magic number if they wish to trade in multiple MT4 chart. |

#### Section 2

### **Currency Setting**

| example a set of the set of the set of th |                                     |
|----------------------------------------------------------------------------------------------------|-------------------------------------|
| b Tradable pairs                                                                                                    | EURUSD/USDJPY/GBPUSD/USDCHF/USDCAD/ |
| Maximum number of currency pairs                                                                                                    | 30                                  |
| AUD                                                                                                    | Enable                              |
| CAD                                                                                                    | Enable                              |
| CHF                                                                                                    | Enable                              |
| 🔢 EUR                                                                                                    | Enable                              |
| 🔢 GBP                                                                                                    | Enable                              |
| JPY                                                                                                    | Enable                              |
| NZD                                                                                                    | Enable                              |
| usd USD                                                                                                    | Enable                              |
| Stop taking new trades                                                                                                    | Disable                             |

| Variable                            | Description                                                                                                    |
|-------------------------------------|----------------------------------------------------------------------------------------------------|
| Fradable pairs                      | Here is where you set the currency pairs you want to trade in<br>Aegis. By default, there are 28 currency pairs listed here. You<br>may remove the pair that you don't want to trade. If you wish to<br>trade gold and silver, kindly add XAUUSD or GOLD and<br>XAGUSD or SILVER according to your broker. |
| Maximum number<br>of currency pairs | Set the maximum number of currency pair you wish to trade.<br>Aegis will not trade beyond the number of currency pairs. You<br>can set it up to 30.                                                                                                    |

| AUD and other<br>major currency | Disable it will prevent Aegis to trade currency pair that consists of the specific major currency.                                                                        |
|---------------------------------|----------------------------------------------------------------------------------------------------|
| Stop taking new<br>trades       | Once enable it, Aegis will stop entering position for new currency pairs. Existing trades will run accordingly until they take profit. It is set as "Disable" by default. |

#### Section 3

## **Entry Setting**

| < ENTRY SETTING >>>>>      |           |
|----------------------------|-----------|
| Entry timeframe            | 5 Minutes |
| Trend following            | Enable    |
| 100 Starting lot size      | 0.01      |
| Unit measurement of result | Pips      |

| Variable                      | Description                                                                                                    |
|-------------------------------|----------------------------------------------------------------------------------------------------|
| Entry timeframe               | Select one of the 9 timeframe according to your strategy. For scalping, you may select 1 Minute and 5 Minutes.                                                                                                    |
| Trend following               | If set to "Enable", Aegis strictly place ONLY "BUY" position in an<br>uptrend market, and "SELL" position in a downtrend market. If it<br>is set as "Disable", Aegis will place trades regardless of trend,<br>whenever there are entries. |
| Starting lot size             | Use it to set the initial lot size for your entry signal.                                                                                                    |
| Unit measurement<br>of result | This setting will affect how your result be measured in either<br>Pips or \$.                                                                                                    |

## Section 4 Take Profit

| ab <<<<< TAKE PROFIT >>>>> |      |
|----------------------------|------|
| 🚾 Take profit              | 30.0 |
| Daily profit target (%)    | 0.0  |

| Variable                   | Description                                                                                                    |
|----------------------------|----------------------------------------------------------------------------------------------------|
| Take profit                | Aegis will close in profit when the trade reaches the value.                                                                                         |
| Daily profit target<br>(%) | Aegis will stop trading once the profit target is achieved which<br>is based on the current equity. By default, it is disabled at the<br>value of 0. |

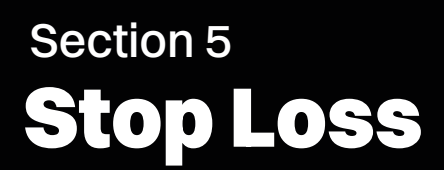

| ы <<<< STOP LOSS >>>>     |         |
|---------------------------|---------|
| Stop loss value           | 2.0     |
| Equity protection (%)     | 0.0     |
| Trailing stop activation  | Enable  |
| 🐚 Trailing start          | 20.0    |
| 🐚 Trailing step           | 15.0    |
| Breakeven stop activation | Disable |
| 😢 Breakeven start         | 1.0     |

#### Variable

#### Description

Stop loss value

If the trade moves against the desired direction, and the price reaches or crosses the stop loss level, the EA will automatically close the trade to prevent further losses. This Stop Loss feature will only take place when Martingale is disabled.

| Equity protection<br>(%)     | Aegis will close all trades and remove itself from MT4 when<br>equity falls below the specified value. For example:<br>Equity = \$1,000   Equity Protection = 40%<br>Stop loss will be triggered once equity drop to \$600 or below. |
|------------------------------|----------------------------------------------------------------------------------------------------|
| Trailing stop<br>activation  | Use it to enable/disable trailing stop. The purpose of a trailing<br>stop is to lock in profits as the trade moves in a profitable<br>direction while allowing for potential further gains.                                          |
| Stop taking new<br>trades    | Once enable it, Aegis will stop entering position for new<br>currency pairs. Existing trades will run accordingly until they<br>take profit. It is set as "Disable" by default.                                                      |
| Trailing start               | The value (\$/pips) to start trailing.                                                                                                    |
| Trailing step                | The value (\$/pips) to set a new stop loss when trailing is active.                                                                                                    |
| Breakeven stop<br>activation | Use it to enable/disable breakeven stop. It is designed to move<br>a trade's stop loss level to the entry price once the trade has<br>moved in the trader's favour by a certain number of pips/\$.                                   |
| Breakeven start              | The value to activate breakeven stop loss.                                                                                                    |

#### Section 6 Martingale

| action and the second second s |         |
|----------------------------------------------------------------------------------------------------|---------|
| Martingale activation                                                                                                    | Enable  |
| Martingale multiplier                                                                                                    | 2.0     |
| Martingale minimum step (in pips)                                                                                                    | 42.0    |
| Martingale max lot                                                                                                    | 1.28    |
| Martingale max number of layers                                                                                                    | 8       |
| Stop loss after max. layer reached                                                                                                    | Disable |

| Variable                             | Description                                                                                                    |
|--------------------------------------|----------------------------------------------------------------------------------------------------|
| Martingale activation                | Enable/disable martingale.                                                                                                    |
| Martingale multiplier                | The martingale multiplier determines how the position size is<br>increased after each consecutive loss. By default, it is set at<br>2.0. If you choose a higher value, it can lead to potentially<br>higher profits but also increases the level of risk associated<br>with the trading strategy. |
| Martingale Minimum<br>step (in pips) | The minimum number of pips before opening a new trade<br>when martingale is active. We recommend keep it by default<br>value if you are not familiar with the setting.                                                                                                    |
| Martingale max lot                   | The maximum number of lot size when martingale is active.                                                                                                    |
| Martingale max<br>number of layers   | The maximum number of layers when martingale is active.                                                                                                    |
| Stop loss after max<br>layer reached | Enable/disable stop loss after the maximum layer reached.                                                                                                    |

## Section 7 News Filter

| ab <<<< NEWS FILTER >>>>>         |                       |
|-----------------------------------|-----------------------|
| News filter                       | OFF                   |
| Impact level (to be filtered out) | Only High Impact News |

| Variable                             | Description                                                         |
|--------------------------------------|---------------------------------------------------------------------|
| News filter                          | Use it to ON/OFF News Filter.                                       |
| Impact level<br>(to be filtered out) | Set the types of news you wish to filter out based on impact level. |

# Section 8 Time Management

| ab) <<<<< TIME MANAGEMENT >>>>> |        |
|---------------------------------|--------|
| sydney session                  | Enable |
| Tokyo session                   | Enable |
| London session                  | Enable |
| New York session                | Enable |
| Monday                          | Enable |
| 😝 Tuesday                       | Enable |
| wednesday                       | Enable |
| 📑 Thursday                      | Enable |
| 🛤 Friday                        | Enable |

| Variable   | Description                                   |
|------------|-----------------------------------------------|
| XX session | Enable/disable trade during specific session. |
| XXday      | Enable/disable trade during specific day.     |

#### Section 9 Hedging

| ab) <<<<< HEDGING >>>>>                        |                                     |
|------------------------------------------------|-------------------------------------|
| Hedging activation                             | Disable                             |
| 😝 Hedging strategy                             | Cut loss all trades after stop loss |
| 🐚 Hedging multiplier                           | 1.5                                 |
| 🔢 Hedging start after XX layer                 | 7                                   |
| 1 Distance before hedging start (pips)         | 15.0                                |
| 🐚 Hedging stop loss                            | 30.0                                |
| 📖 Hedging pause time after stop loss (minutes) | 60                                  |

| Variable                                           | Description                                                                                                    |
|----------------------------------------------------|----------------------------------------------------------------------------------------------------|
| Hedging activation                                 | Enable/disable hedging.                                                                                                    |
| Hedging strategy                                   | Choose the type of hedging strategy to implement.                                                                                                    |
|                                                    | <b>1. Cut loss all trades after stop loss</b><br>When hedging stop loss is triggered, all existing trades of the<br>specific currency pair will be cut loss.                                                                             |
|                                                    | <b>2. Open new hedging after stop loss</b><br>Hedging stop loss is only being applied on the final layer,<br>leaving the rest in floating state. Aegis will only open new<br>hedging layer after the pause time is over.                 |
|                                                    | <b>3. Open only one hedging, martingale continue after stop loss</b><br>When hedging stop loss is triggered, Aegis will not open a new<br>hedging layer. Instead, it will open a new martingale layer<br>based on martingale multiplier. |
| Hedging multiplier                                 | Set the multiplier for hedging strategy. It is used to calculate:<br>Hedging layer's lot size<br>= Sum of all layers before hedging x Hedging multiplier                                                                                 |
| Hedging start after<br>XX layer                    | The number of layers to trigger hedging. For example, if you set it to 8, hedging will start after 9th layer.                                                                                                    |
| Distance before<br>hedging start (pips)            | The number of pips between the last hedging and new trade to start hedging. We recommend no to set it too low to prevent hedging being triggered too often.                                                                              |
| Hedging stop loss                                  | The value (pips/\$) to trigger stop loss during hedging.                                                                                                    |
| Hedging pause time<br>after stop loss<br>(minutes) | The time to avoid hedging after stop loss is triggered.                                                                                                    |